# WELCOME TO SPECTRUMU®

Streaming video the way your students want it

## Thank you for choosing SpectrumU

Your students can now stream their favorite shows and on-demand content anytime, right from their favorite devices.

#### With the SpectrumU app, your students can:

- Watch TV anytime from their personal mobile devices (iOS® and Android™), tablets, laptops or desktops in addition to Apple TV, Chromecast\* and Roku devices.
- Access a robust channel lineup with local entertainment, sports programming and more.
- Access up to 80 TV channel apps (such as NBC, TLC, E!, DisneyNow, NFL, etc.) simply by entering their SpectrumU credentials.\*\*
- Watch a full array of on-demand content, including previous episodes, full series, hit movies and more.
- Find content fast with advanced search, filter and favorites functionality.
- Record live TV with cloud DVR, and watch their favorite programming anytime.

## Getting started is fast and easy

Students can start watching their favorite shows today by downloading the SpectrumU app or visiting **SpectrumUTV.com**.

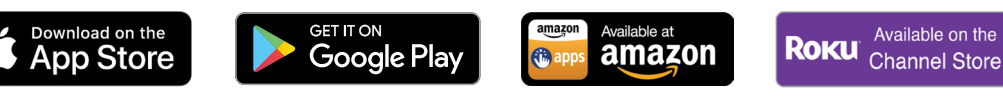

To view SpectrumU on a computer or laptop, students can visit **SpectrumUTV.com** while connected to your campus network.

#### Signing on to SpectrumU TV

Students will see a prompt to enter their school's email domain, which directs them to your school's single sign-on page. Once there, they simply sign in to SpectrumU TV using their existing university credentials.

Spectrum ENTERPRISE

## Looking for more?

You can choose to add channel bundles to your SpectrumU lineup at any time. Contact your sales rep for details.

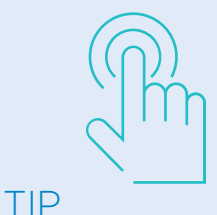

To avoid finding the SpectrumTV app, which is a separate app, students should search for "SpectrumU," not just "Spectrum."

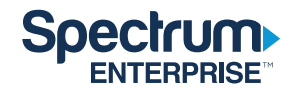

\*If your school requires a web page to complete the login process for your network, you may not be able to use Chromecast. \*\* Your SpectrumU subscription must include the TV channel your students are trying to access. Not all programmer apps are accessible with SpectrumU subscriptions.

## How to download TV channel apps

- 1 Students can download the app from their app store or go to the desired channel from a browser.
- 2 When prompted, they will choose "Spectrum" as the TV Provider.
- 3 At the sign-in page, they will select "University Student," and sign in to SpectrumU near the bottom of the screen.
- 4 After entering their school's domain, they will be redirected to enter their university's credentials.
- 5 After successfully signing on, they will be redirected back to the app/website.

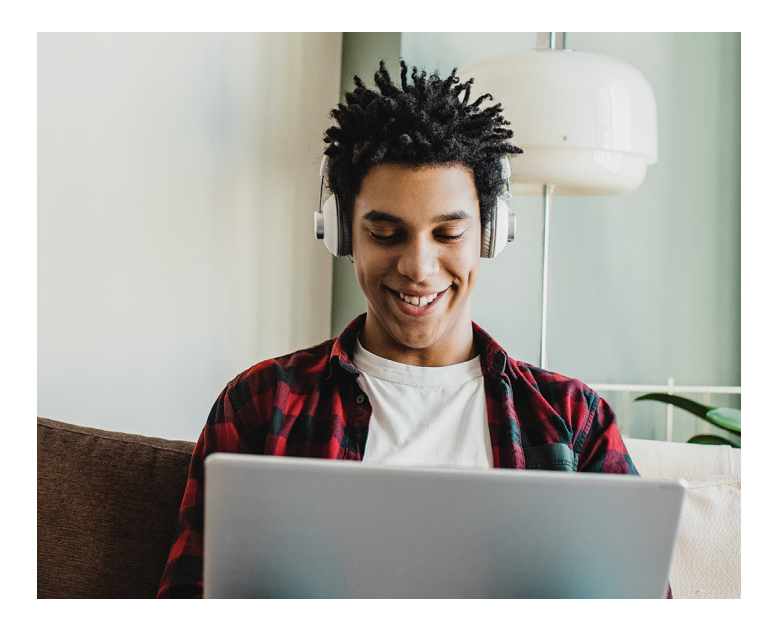

## We support these devices and OS version numbers:

- Android: all major Android<sup>™</sup> smartphones and tablets running Android<sup>™</sup> 7 or above.
- iPhone, iPad or iPod touch running iOS® 13 or above.
- **Kindle Fire Phone:** all Kindle Fire models except the first generation.
- Mac: Safari 11 or newer, Firefox 63 or newer, or Chrome 69 or newer.

- PC: IE 11, Chrome 69 or newer, Firefox 63 or newer, or MS Edge 16 or newer.
- Roku: All third-generation players and TVs.
- Apple TV: all fourth- and fifth-generation devices and TV OS version 13.0 or newer.
- Chromecast: first, second and third generation devices.

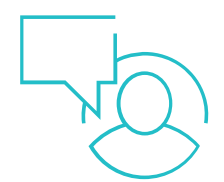

## Have questions? We're here to help.

Contact Spectrum Enterprise™ Support Client care: **1-888-812-2591** Please have your account information available.

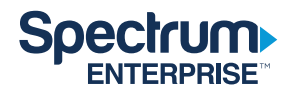